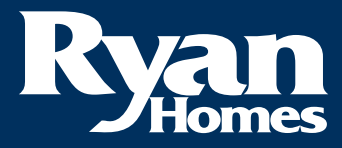

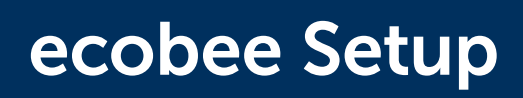

## **Getting Started:**

## Easy to set up

- 1. Download the ecobee mobile app and ensure your thermostat is connected to Wi-Fi.
- 3. Follow the **add device** instructions in the app, then ensure your device is connected to Wi-Fi.

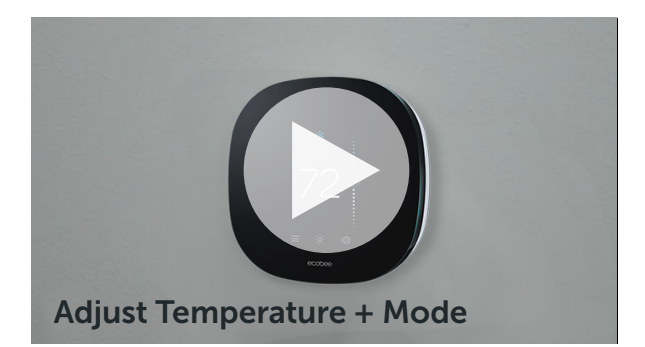

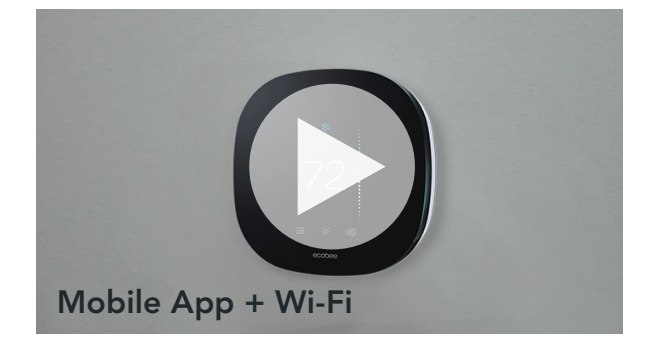

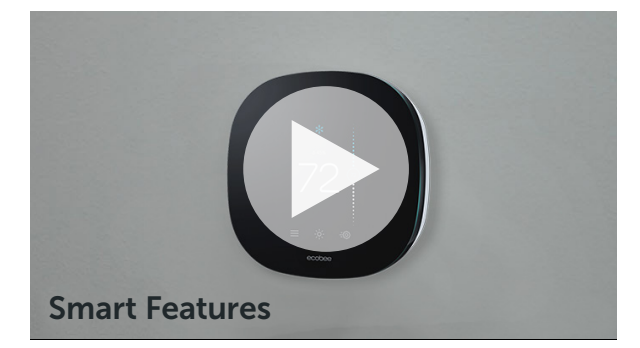

## To adjust your preferences

Access these settings from your ecobee thermostat:

• Menu > Settings > Preferences

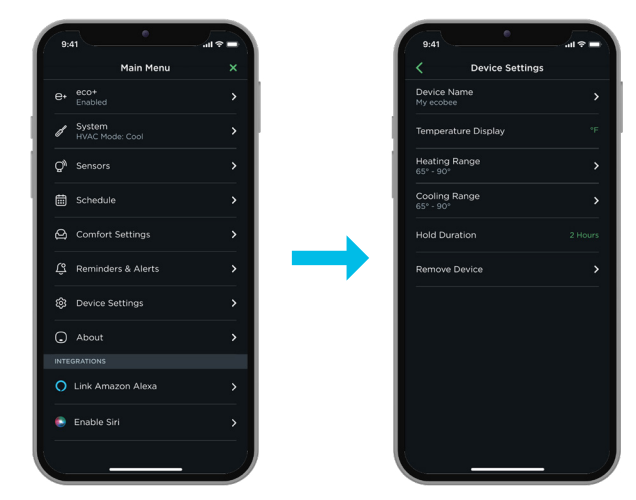

CUSTOMER CARE WARRANTY REQUEST

## **ECOBEE SUPPORT**

Information provided is for demonstration purposes only.